# EUDDS Mi Universidad

## Supernota

Nombre del Alumno: Kevin Emanuel Aguilar Hernández. Nombre del tema: Procesadores de texto Parcial: 2° Nombre de la Materia: Computación I Nombre del profesor. Reyes Molina Andrés Alejandro. Nombre de la Licenciatura: Nutrición. Cuatrimestre: Primer Cuatrimestre.

I2/octubre/2024

## PROCESADOR DE TEXTOS

## COMBINAR Y DIVIDIR CELDAS (2.7.4)

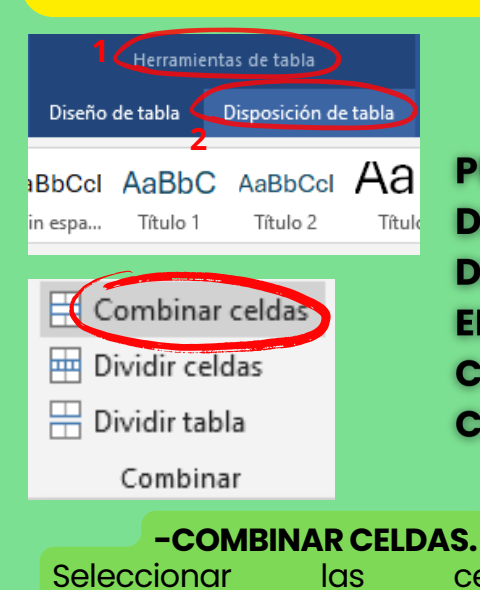

Combinar celda.

Herramientas de tabla> pestaña

Disposición> grupo Combinar>

PUEDE COMBINAR O DIVIDIR DOS O MÁS CELDAS DE UNA TABLA QUE ESTÉN EN LA MISMA FILA O COLUMNA, EN UNA SOLA CELDA O VISCEVERSA

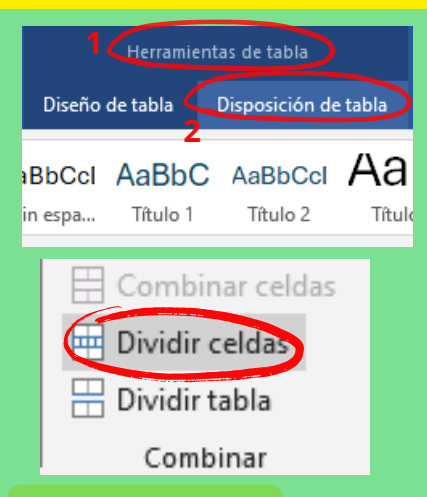

#### -DIVIDIR CELDAS.

Seleccionar las celdas.> Herramientas de tabla> pestaña Disposición> grupo Combinar> Dividir celda> Escribir el número de columnas o filas que se necesiten dividir.

Formato de fo

Dirección del texto

Texto

Crear vínculo

AaBbCcl AaBbC AaB

Formato de forma

ABC Horizontal

Girar texto 270\*

ABC

🕼 Dirección del texto 👻 🔝

Girar texto 90\*

Sin espa...

Título 1

Títu

### DIRECCION DE TEXTO(2.7.5)

celdas.>

## ESPECIFICAR LA DIRECCIÓN DEL TEXTO EN UN CUADRO DE TEXTO O EN UNA FORMA.

CTRL + CLIC EN EL BORDE DEL ELEMENTO QUE CONTIENE EL TEXTO> IR A FORMATO DE FORMA> OPCIONES DE TEXTO> DIRECCIÓN DEL TEXTO> SELECCIONE LA OPCIÓN QUE DESEE.

#### POSICIONAR TEXTO HORIZONTALMENTE EN UN CUADRO DE TEXTO O FORMA

CLICK EN EL PARRAFO DE LA FORMA O CUADRO DE TEXTO> PESTAÑA INICIO> GRUPO "PARRAFO"> CLIC EN LA OPCIÓN DE ALINEACIÓN HORIZONTAL QUE DESEE.

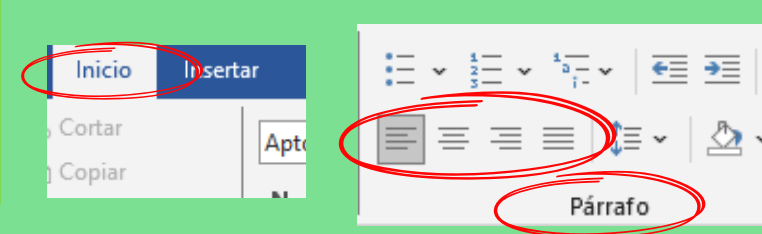

SELECCIONAR LA FORMA> HERRAMIENTAS DE DIBUJO> FORMATO DE FORMA> EN HERRAMIENTAS DE **CUADRO** DE TEXTO, EN **FICHA** LA FORMATO, EN EL GRUPO ESTILOS DE CUADRO DE TEXTO, HAGA CLIC EN CAMBIAR FORMA Y, A CONTINUACIÓN, HAGA CLIC EN LA FORMA QUE DESEE.

### IMAGEN Y CAMBIO DE FORMATO(2.8)

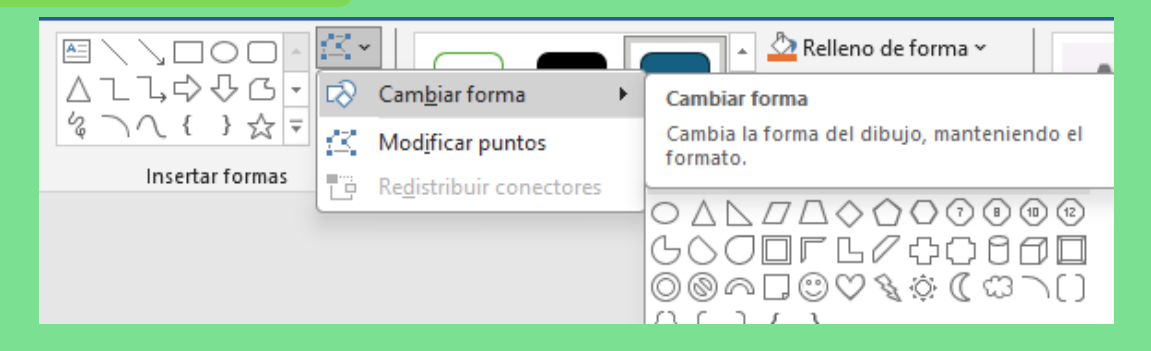

## FORMAS Y CAMBIO DE FORMAS (2.9)

PESTAÑA INSERTAR> GRUPO ILUSTRACIONES > IMAGENES > ELIJA LA IMAGEN DEL SISTEMA DESDE LA PÁGINA DE DIÁLOGO QUE APARECE.

#### **INSERTAR UNA IMAGEN EN WORD**

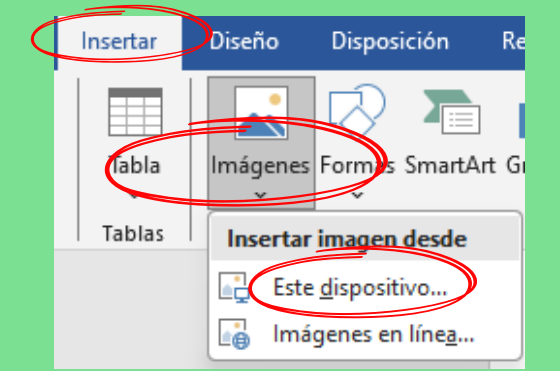

| Are 💶 Insertar imagen                        |             |     |                    |   |
|----------------------------------------------|-------------|-----|--------------------|---|
| $\leftarrow \rightarrow \checkmark \uparrow$ | Imágenes >  | ~ C | Buscar en Imágenes | , |
| Grganizar • Nu                               | eva carpeta |     | •                  |   |
| Inicio                                       |             |     |                    |   |
| > 🚞 OneDrive                                 |             |     |                    |   |
|                                              | Capturas de |     |                    |   |

#### **ELIMINAR EL FONDO DE LA IMAGEN EN WORD**

Herramientas de imagen Formato de imagen Quitar ondo Archivo Eliminación del fondo Vista Formato de imagen G Descartar todos Mantener Marcar las áreas Marcar las áreas Eliminar para quitar los cambios para mantener cambios marca

SELECCIONA LA IMAGEN> HERRAMIENTAS DE IMAGEN> FORMATO DE IMAGEN> GRUPO AJUSTAR> QUITAR FONDO> SELECCIONAR EL FONDO A QUITAR > GUARDAR CAMBIOS.

## PROCESADOR DE TEXTOS USO DE SMART ART (2.10)

SMARTART ES UNA REPRESENTACIÓN VISUAL DE INFORMACIÓN E IDEAS, SMARTART ESTÁ DISEÑADOS PARA TEXTO

Se encuentra en la pestaña insertar > grupo ilustraciones> smart art.

N 🗛

8

Más inform

8 Vincula

Los elementos gráficos SmartArt incluyer gráficas y diagramas de procesos, así cor gráficos más complejos como diagramas Venn y organigramas.

Marcador

Referencia cruzada

Vide

en línea

Multime.

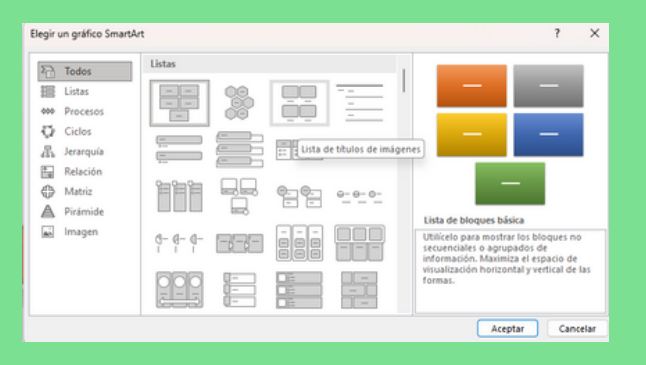

## WORD ART (2.11)

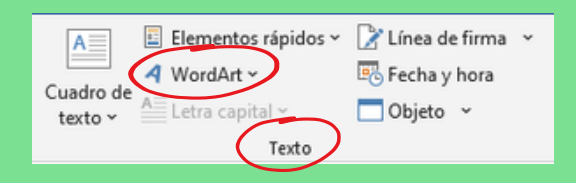

#### HAGA CLIC EN INSERTAR > EN EL GRUPO TEXTO> WORDART Y ELIJA UN ESTILO DE WORDART

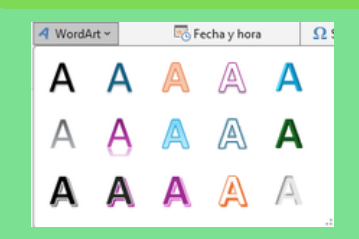

Insertar

Tabla

Tablas

## **INSERTAR GRAFICO (2.12)**

PESTAÑA INSERTAR > GRUPO ILUSTRACIONES > GRAFICO> EN LA HOJA DE CÁLCULO QUE APARECE, CAMBIE LOS DATOS PREDETERMINADOS POR SU INFORMACIÓN Y CIERRE LA HOJA DE CALCULO.

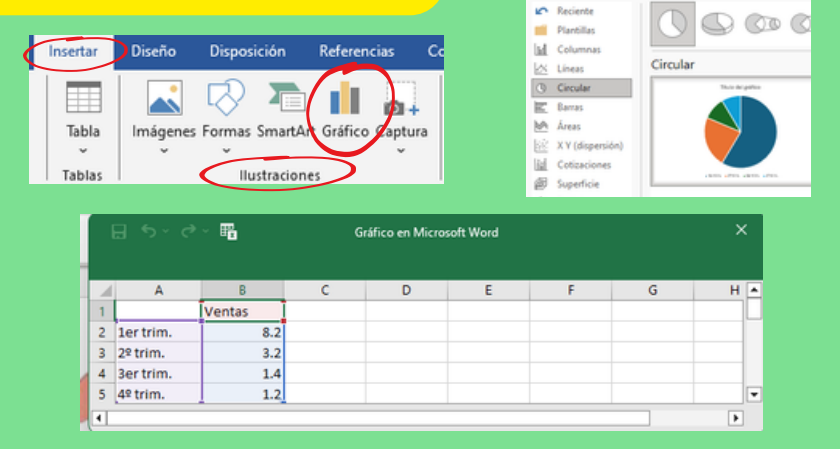

PARA CAMBIAR EL DISEÑO O EL FORMATO DE UNA O VARIAS PÁGINAS SE PUEDEN UTILIZAR SALTOS DE SECCIÓN,

SE PUEDE DISEÑAR PARTE DE UNA PÁGINA QUE SÓLO TIENE UNA COLUMNA PARA QUE TENGA DOS

## FORMATO DE PAGINA (2.13)

idos los gráfico

Archivo Inicio Insertar Diseño Disposición

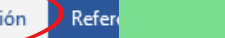

Saltos ~

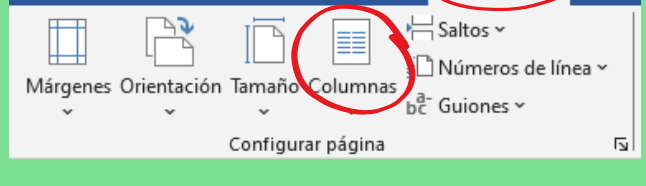

| Columnas<br>~ | bc <sup>-</sup> Guiones ~ |
|---------------|---------------------------|
|               | Jna                       |
|               | Dos                       |
|               |                           |

## ENCABEZADO Y PIE DE PAGINA (2.13.1)

#### INSERTAR UN ENCABEZADO O PIE DE PAGINA

INSERTAR> GRUPO ENCABEZADO Y PIE DE PÁGINA> ELEGIR UN DISEÑO DE PIE DE PAGINA O ENCABEZADO> CERRAR ENCABEZADO Y PIE DE PÁGINA.

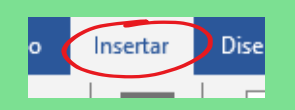

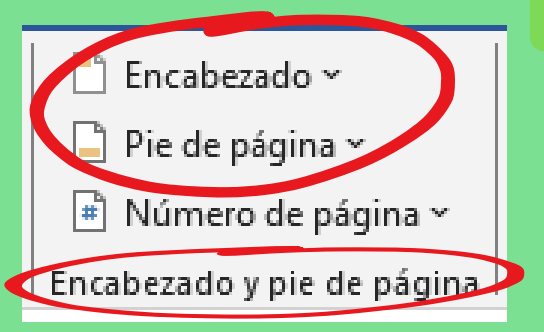

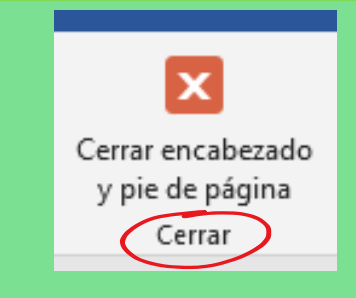

#### EDITAR O ELIMINAR EL ENCABEZADO O PIE DE PAGINA

INSERTAR > GRUPO ENCABEZADO Y PIE DE PÁGINA> ABRIR LA VENTANA YA SEA DE PIE DE PAGINA O ENCABEZADO > EN LA PARTE INFERIOR ELEGIMOS LA ACCION A REALIZAR.

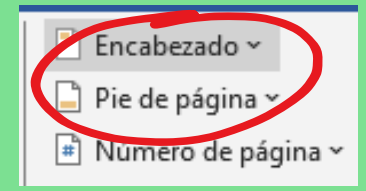

| 3  | Más encabezados de Office.com               |  |
|----|---------------------------------------------|--|
|    | <u>E</u> ditar encabezado                   |  |
| R  | Quita <u>r</u> encabezado                   |  |
| ľ, | Guardar selección en galería de encabezados |  |

UDS. (2024). Antología de computación 1er cuatrimestre.